# ON US - AEPS (AADHAAR ENABLED PAYMENT SYSTEM Flow:

## Prerequisite:

BEFORE DOING THE AEPS TRANSACTION, A SETUP HAS TO BE DONE FOR EACH SYSTEM. THE SETUP CONTAINS FOLLOWING THINGS:

- 1. DOWNLOADING THE POLICY AND CERTIFCATE FILE
- 2. COPYING THESE FILES IN A PARTICULAR LOCATIONS.
- 3. AADHAAR NUMBER OF THE CUSTOMER SHOULD BE LINKED TO SBT ACCOUNT.

# Set Up:

1. DOWNLOAD THE POLICY AND CERTIFICATE FILE FROM THE BELOW MENTIONED LINK.

https://drive.google.com/file/d/0B7hKsX2FM\_MoVGpHMzh5NUVZY00/vie w

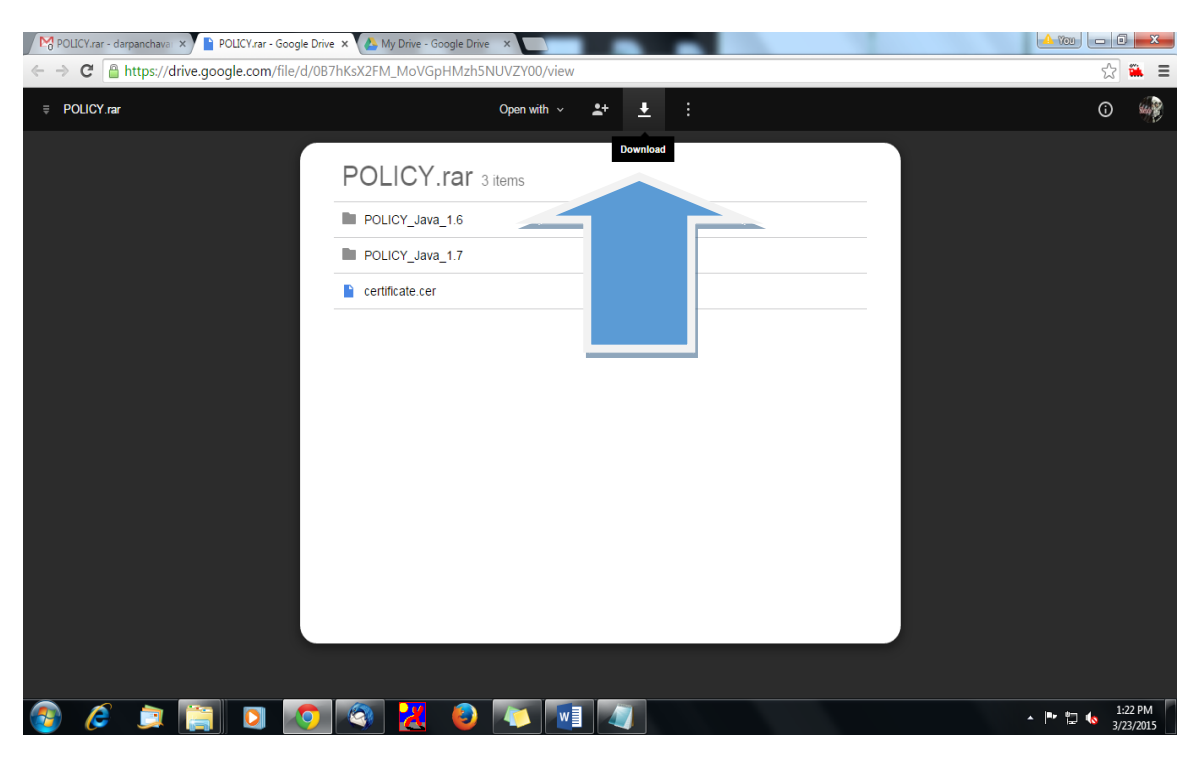

CLICK ON THE DOWN ARROW SHOWN IN THE SNAPSHOT TO DOWNLOAD THE FILES.

- 2. THE RAR FILE CONTAIN TWO FOLDER NAMED POLICY\_JAVA\_1.6, POLICY\_JAVA\_1.7 AND CERTIFICATE FILE.
- 3. CREATE A NEW FOLDER IN C DRIVE (DRIVE IN WHICH OPERATING SYSTEM IS INSTALLED) WITH THE NAME – cert (NAME SHOULD BE IN SAMALL LETTERS)
- 4. COPY AND PASTE THE CERTIFICATE FILE DOWNLOADED EARLIER INTO THIS FOLDER.
- 5. IF VERSION OF JAVA INSTALLED IN THE SYSTEM IS 1.7 THEN COPY THE 3 FILES FROM POLICY\_JAVA\_1.7 FOLDER. IF VERSION OF JAVA INSTALLED IN THE STYSTEM IS 1.6 THEN COPY THE 3 FILES FROM POLICY\_JAVA\_1.6 FOLDER TO THE BELOW LOCATION

C:\Program Files\Java\jre7\lib\security

6. NOW THE SETUP IS READY AND WE CAN PROCEED WITH AEPS TRANSCTIONS

#### **AEPS TRANSACTIONS:**

## **BALANCE ENQUIRY**

In the homepage of KO (Agent) go to AEPS Transaction menu

|             | Name, Mrs., Test Test      | User Type: Agent    | Last Login: 23-03-201  | 5 10:24:04 Last Failed Logi | in: 18-03-2015 17:36:28 |         |                   | Home   Print   :                 |
|-------------|----------------------------|---------------------|------------------------|-----------------------------|-------------------------|---------|-------------------|----------------------------------|
| Loan Accoun | : Sub KO Creation          | SBI Others Services | BO TransactionServices | Money Transfer              | Customer Creation       | Reports | AEPS Transactions | Customer Login<br>Customer Login |
|             | AEPS Transactions          |                     |                        |                             |                         |         |                   |                                  |
|             | Bank Name * Select         | Ŧ                   |                        |                             |                         |         |                   |                                  |
|             | Aadhaar Number *           |                     | Submit                 |                             |                         |         |                   |                                  |
|             | Select a Service: * Select | •                   |                        |                             |                         |         |                   |                                  |
|             |                            |                     |                        |                             |                         |         |                   |                                  |
|             |                            |                     |                        |                             |                         |         |                   |                                  |
|             |                            |                     |                        |                             |                         |         |                   |                                  |
|             |                            |                     |                        |                             |                         |         |                   |                                  |
|             |                            |                     |                        |                             |                         |         |                   |                                  |
|             |                            |                     |                        |                             |                         |         |                   |                                  |
|             |                            |                     |                        |                             |                         |         |                   |                                  |
|             |                            |                     |                        |                             |                         |         |                   |                                  |
|             |                            |                     |                        |                             |                         |         |                   |                                  |
|             |                            |                     |                        |                             |                         |         |                   |                                  |

- Select the bank (SBI), enter the customer Aadhaar Number and select the type of transaction (Deposit, Withdrawal, Balance Enquiry etc.) then click on submit button.
- System will ask for finger print of customer. Here the KO has to choose any one finger as shown in the snapshot.

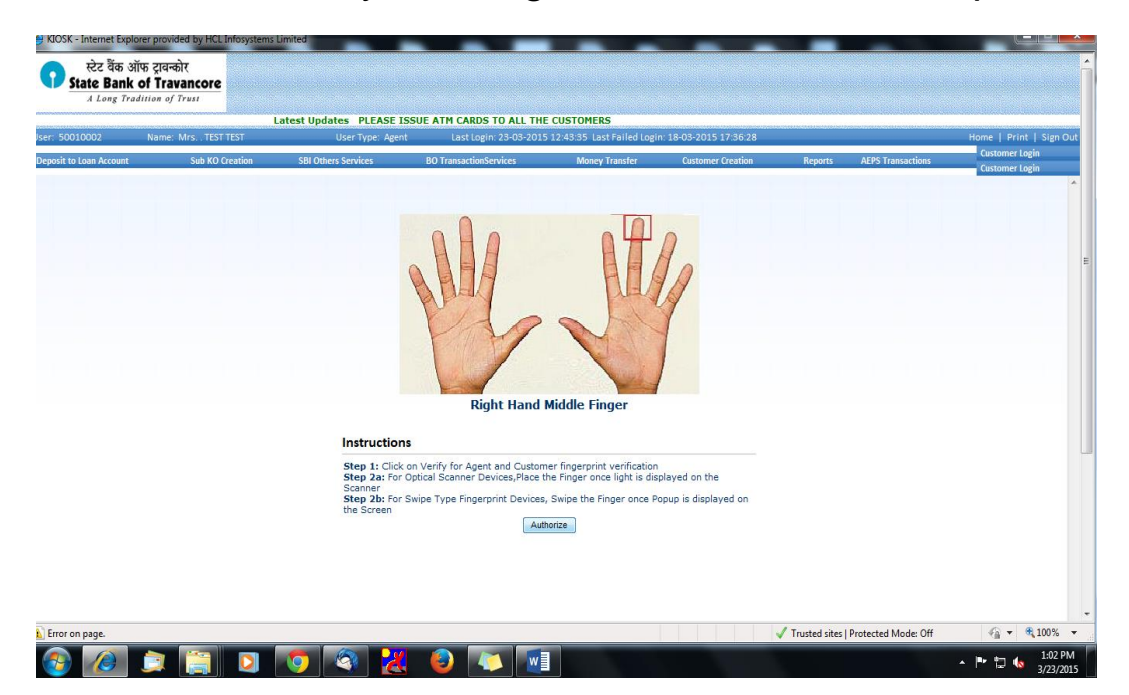

After successful authorization of customer, you'll get the following screen. Here select the account no and click on submit.

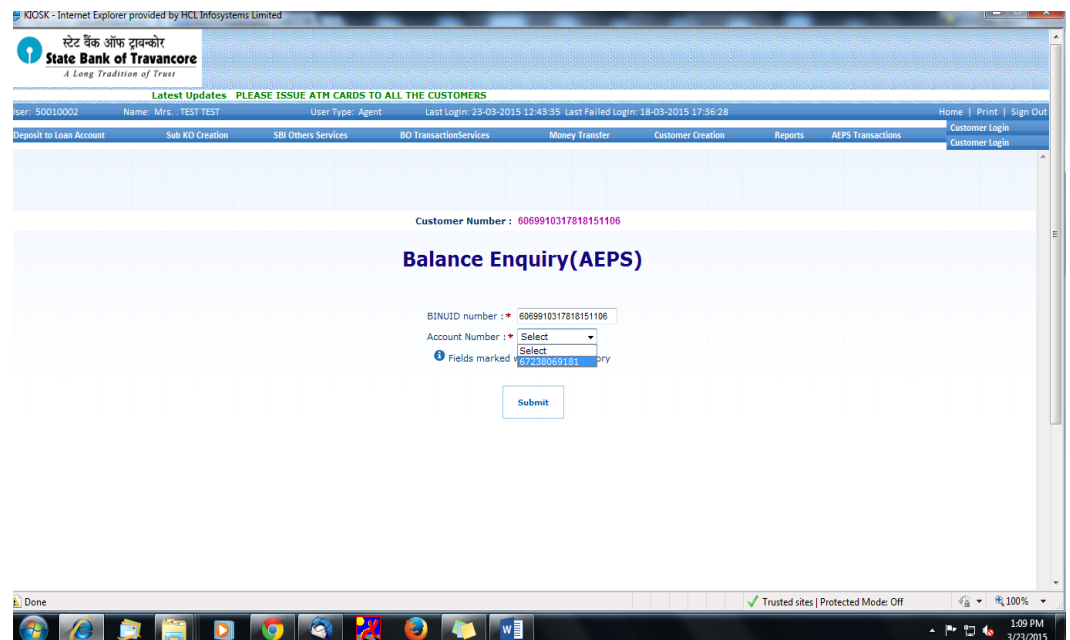

A transaction slip will be generated that has to be given to customer.

| eposit to Loan Account | Sub KO Creation | SBI Others Services B<br>Customer Number : 606991 | O TransactionServices 0317818151106 Name | Money Transfer                   | Customer Creation   | Reports AEPS Tran             | sactions Customer Login<br>Customer Login |
|------------------------|-----------------|---------------------------------------------------|------------------------------------------|----------------------------------|---------------------|-------------------------------|-------------------------------------------|
|                        |                 |                                                   | स्टेट वैंक<br>State Ban                  | ऑफ ट्रावन्कोर<br>k of Travancore |                     |                               |                                           |
|                        |                 |                                                   | A Long T                                 | radition of Trust                |                     |                               |                                           |
|                        |                 |                                                   | Balance End                              | quiry Receipt                    |                     |                               |                                           |
|                        |                 | Date                                              | : 23/03/15                               | Time                             | e : 13:01:53        |                               |                                           |
|                        |                 | BC Name                                           | : TEST TEST                              | Age                              | nt Id : 50010002    |                               |                                           |
|                        |                 | BC Location                                       | : VEERENAKAVU, THI                       | RUVANANTHA, KL Terr              | minal Id : 10000203 |                               |                                           |
|                        |                 | Customer Aadhaar                                  | No : ******151106                        |                                  |                     |                               |                                           |
|                        |                 | Customer Name                                     | : Mr. DARPAN DINKA                       | R CHAVAN                         |                     |                               |                                           |
|                        |                 | RRN                                               | : 508213000087                           |                                  |                     |                               |                                           |
|                        |                 | UIDAI Auth. Code                                  | : dba36b4413464829l                      | b91a2ef7ddc134ce                 |                     |                               |                                           |
|                        |                 | Transaction Status                                | : Successful(00)                         |                                  |                     |                               |                                           |
|                        |                 | Transaction Amoun                                 | t : 0.00                                 |                                  |                     |                               |                                           |
|                        |                 | A/C Balance                                       | : 5354.80 CR                             |                                  |                     |                               |                                           |
|                        |                 |                                                   | P                                        | rint                             |                     |                               |                                           |
|                        |                 |                                                   | Oliek O                                  | DK to exit                       |                     |                               |                                           |
|                        |                 |                                                   |                                          |                                  |                     |                               |                                           |
|                        |                 |                                                   |                                          |                                  |                     |                               |                                           |
| Done                   |                 |                                                   |                                          |                                  |                     | 🗸 Trusted sites   Protected M | ode: Off 🛛 🖓 👻 🔍 10                       |

## **DEPOSTIS:**

- In the homepage of KO (Agent) go to AEPS Transaction menu
- Select the bank (SBI), enter the customer Aadhaar Number and select the type of transaction – "Deposit" then click on submit button.
- Select the account number, enter the amount to be deposited then click on submit

| A Long Tr         | adition of Trust    |                           |                                        |                            |                       |         |                   |             |                    |
|-------------------|---------------------|---------------------------|----------------------------------------|----------------------------|-----------------------|---------|-------------------|-------------|--------------------|
|                   | L                   | atest Updates PLEASE ISSU | E ATM CARDS TO ALL THE                 | CUSTOMERS                  |                       |         |                   |             |                    |
| 50010002          | Name: Mrs TEST TEST | User Type: Agent          | Last Login: 23-03-2015                 | 12:46:59 Last Failed Login | : 18-03-2015 17:36:28 |         |                   | Home   Prin | nt   Sign<br>Login |
| t to Loan Account | Sub KO Creation     | SBI Others Services       | BO TransactionServices                 | Money Transfer             | Customer Creation     | Reports | AEPS Transactions | Customer    | Login              |
|                   |                     |                           |                                        |                            |                       |         |                   |             |                    |
|                   |                     |                           |                                        |                            |                       |         |                   |             |                    |
|                   |                     |                           |                                        |                            |                       |         |                   |             |                    |
|                   |                     | Custon                    | ner Number : 60699103178               | 18151106 Contact Nun       | nber : NA             |         |                   |             |                    |
|                   |                     |                           | Demosile law                           |                            |                       |         |                   |             |                    |
|                   |                     |                           | Deposit by                             | Cash(AEPS                  | )                     |         |                   |             |                    |
|                   |                     |                           | BINUID number 18 606991                | 0317818151106              |                       |         |                   |             |                    |
|                   |                     |                           | Account Number :* 6733                 | 8069181 -                  |                       |         |                   |             |                    |
|                   |                     |                           | Amount :* 10                           | in Runne                   |                       |         |                   |             |                    |
|                   |                     |                           | A Sields marked w                      | ith * are mandatony        |                       |         |                   |             |                    |
|                   |                     |                           | <ul> <li>Fields fildliked w</li> </ul> | ian + are manuatory        |                       |         |                   |             |                    |
|                   |                     |                           |                                        |                            |                       |         |                   |             |                    |
|                   |                     |                           | 5                                      | Submit                     |                       |         |                   |             |                    |
|                   |                     |                           |                                        |                            |                       |         |                   |             |                    |
|                   |                     |                           |                                        |                            |                       |         |                   |             |                    |
|                   |                     |                           |                                        |                            |                       |         |                   |             |                    |
|                   |                     |                           |                                        |                            |                       |         |                   |             |                    |
|                   |                     |                           |                                        |                            |                       |         |                   |             |                    |
|                   |                     |                           |                                        |                            |                       |         |                   |             |                    |
|                   |                     |                           |                                        |                            |                       |         |                   |             |                    |
|                   |                     |                           |                                        |                            |                       |         |                   |             |                    |

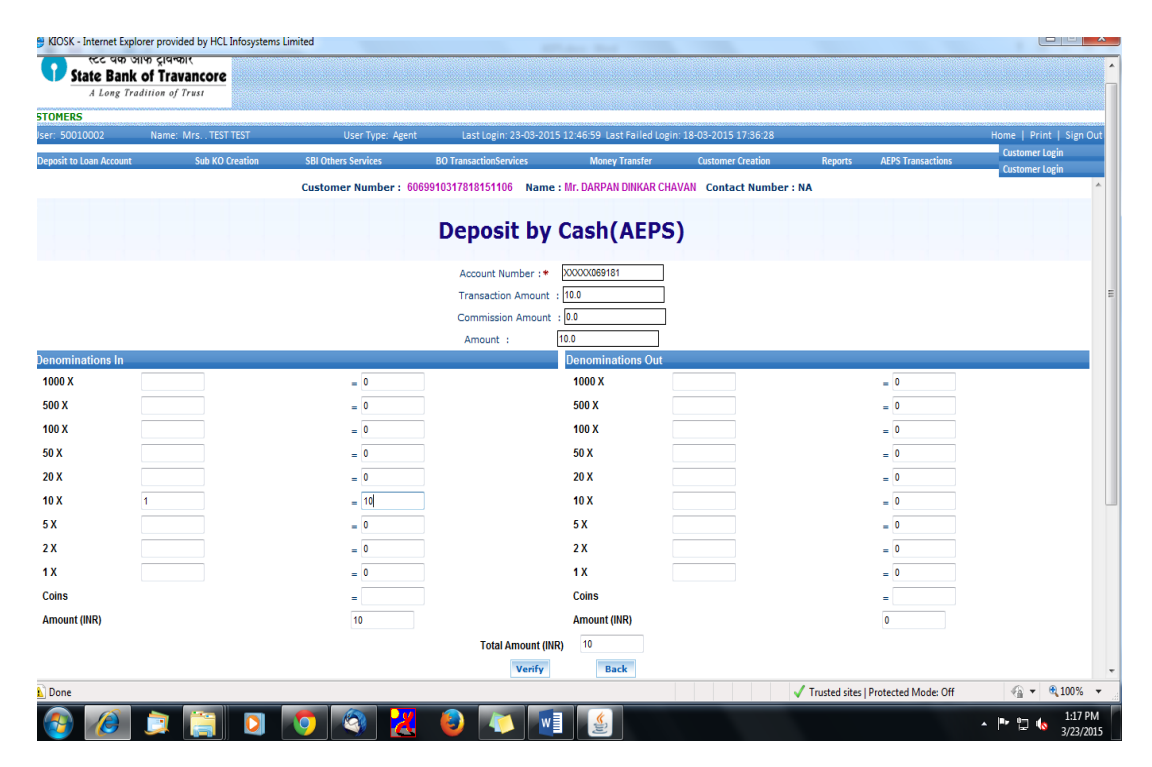

Enter the denomination then click on verify. After successful authorization of customer, you'll get the confirmation page.

|                   | Name: Mrs TEST TEST | User Type: Agent      | Last Login: 23-03      | -2015 12:46:59 Last Failed Login: 1 | 8-03-2015 17:36:28 |         |                   | Home   Print   Si                |
|-------------------|---------------------|-----------------------|------------------------|-------------------------------------|--------------------|---------|-------------------|----------------------------------|
| t to Loan Account | Sub KO Creation     | SBI Others Services   | BO TransactionServices | Money Transfer                      | Customer Creation  | Reports | AEPS Transactions | Customer Login<br>Customer Login |
|                   |                     | Customer Number : 606 | 9910317818151106 N     | ame : Mr. DARPAN DINKAR CHAVA       | N Contact Number : | NA      |                   |                                  |
|                   |                     |                       | Confirm                | nation Page                         |                    |         |                   |                                  |
|                   |                     |                       | Customer Name :        | Mr. DARPAN DINKAR CHAVAN            |                    |         |                   |                                  |
|                   |                     |                       | Account number :       | XXXXX069181                         |                    |         |                   |                                  |
|                   |                     |                       | Transfer Charges:      | 0.0                                 |                    |         |                   |                                  |
|                   |                     |                       | Total amount           | 10.0                                |                    |         |                   |                                  |
|                   |                     |                       | Kold:                  | 50010002                            |                    |         |                   |                                  |
|                   |                     |                       | Confirm                | Back Cancel                         |                    |         |                   |                                  |
|                   |                     |                       |                        |                                     |                    |         |                   |                                  |
|                   |                     |                       |                        |                                     |                    |         |                   |                                  |
|                   |                     |                       |                        |                                     |                    |         |                   |                                  |
|                   |                     |                       |                        |                                     |                    |         |                   |                                  |
|                   |                     |                       |                        |                                     |                    |         |                   |                                  |
|                   |                     |                       |                        |                                     |                    |         |                   |                                  |
|                   |                     |                       |                        |                                     |                    |         |                   |                                  |
|                   |                     |                       |                        |                                     |                    |         |                   |                                  |

Click on confirm and a transaction slip will be generated that has to be given to customer.

# WITHDRAWALS:

- In the homepage of KO (Agent) go to AEPS Transaction menu
- Select the bank (SBI), enter the customer Aadhaar Number and select the type of transaction – "Withdrawals" then click on submit button.
- Select the account number, enter the amount to be deposited then click on submit
- Rest of the process is same as that of Deposit which is explained earlier.

========THE END============